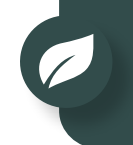

Vigie-Nature École est un programme de suivi de biodiversité qui comporte plusieurs observatoires. Ce tutoriel est commun à l'ensemble d'entre-eux et vous explique comment envoyer les données récoltées aux chercheurs du Muséum national d'Histoire naturelle pour qu'ils puissent les analyser.

Cette remontée d'informations se fait après s'être inscrit sur notre site : vigienature-ecole.fr

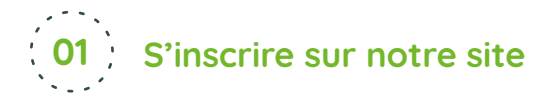

Pour s'inscrire, cliquez sur le bouton (**B**) situé en haut de page à droite.

#### Formulaire à remplir

Après avoir rempli les champs concernant votre identification, vous pourrez indiquer si vous êtes enseignant(e). Un volet s'ouvrira pour que vous précisiez votre académie et votre établissement d'exercice (vous pourrez par la suite ajouter d'autres établissements scolaires).

#### Activation du compte

Lorsque vous aurez fini de compléter le formulaire, cliquez sur Enregistrer. Un courriel contenant un lien d'activation vous sera envoyé automatiquement. Votre compte ne sera activé qu'après avoir cliqué sur ce lien.

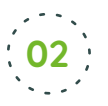

# 02 Votre compte enseignant

Pour vous connecter, utilisez le même bouton (**8**) que précédemment, vous aurez alors accès à ce menu :

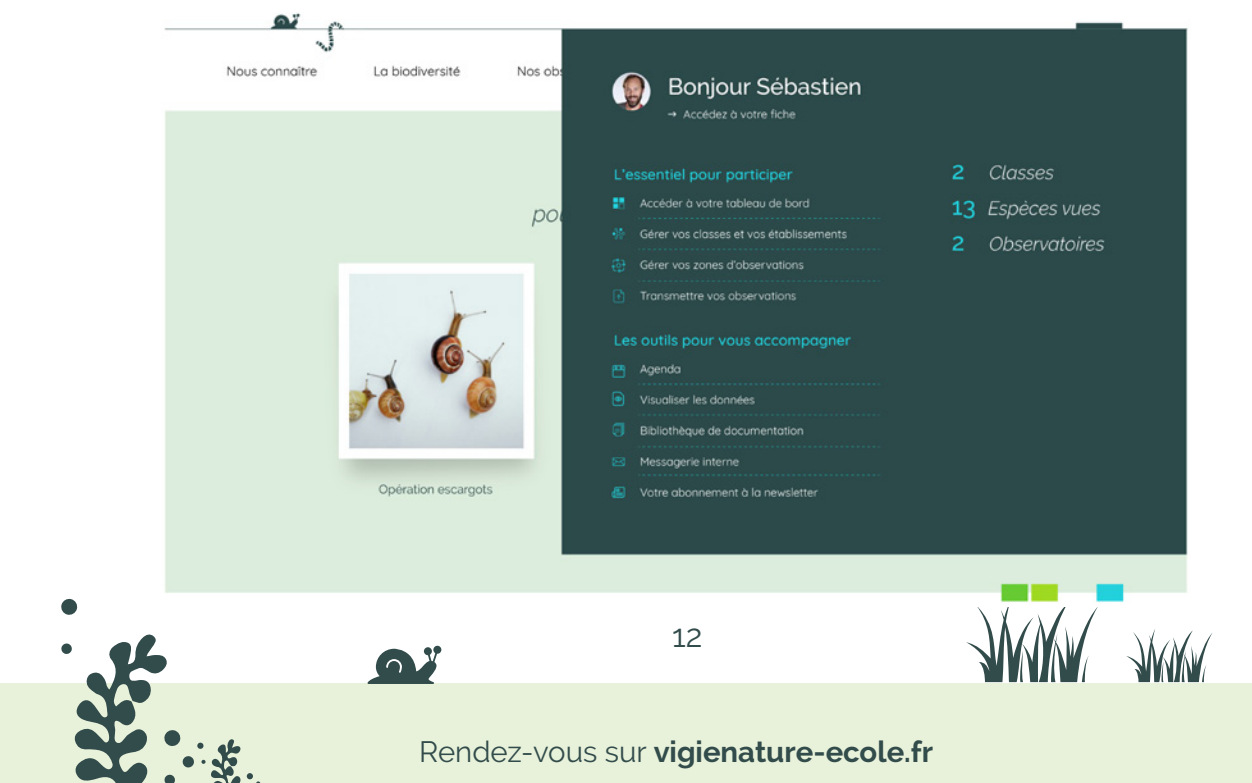

## L'onglet « Gérer vos zones d'observations »

Lorsque l'on participe aux observatoires Vigie-Nature École, il faut renseigner des informations sur la zone où s'effectue l'observation. Les données récoltées sont variables selon l'observatoire. Ce site web vous permet de préparer à l'avance vos zones d'observations pour gagner du temps avec vos élèves. Dans cet onglet, vous pourrez donc créer de nouvelles zones d'observation et les visualiser.

Pour créer une zone, cliquez sur « Créer une nouvelle zone d'observation ».

Lors de la première étape de la création de la zone d'observation, vous indiquerez quel(s) observatoire(s) vous souhaitez faire (vous pouvez en choisir plusieurs) puis vous localiserez cette zone sur une carte.

Les étapes suivantes dépendront du ou des observatoires sélectionné(s) et permettront de recueillir des informations sur l'environnement où sont collectées les données.

## L'onglet « Gérer vos classes et vos établissements »

Cet espace vous permet de créer des identifiants et mots de passe pour vos groupes d'élèves. Ils pourront ensuite se connecter et saisir leurs observations pour les protocoles que vous aurez choisi dans les zones d'observation. Il est possible de créer autant de groupes par classe que vous le souhaitez.

Vous pourrez également suivre les données saisies par vos élèves, les modifier ou les saisir vous-même si vous ne prévoyez pas de séance de saisie en classe ou à la maison.

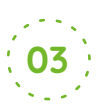

# 03 Vous n'êtes pas seul(e) !

Un tutoriel vidéo est à votre disposition pour vous aider dans chaque étape de la gestion de votre compte enseignant. De même, si vous rencontrez le moindre problème, n'hésitez pas à nous contacter : **vne@mnhn.fr** 

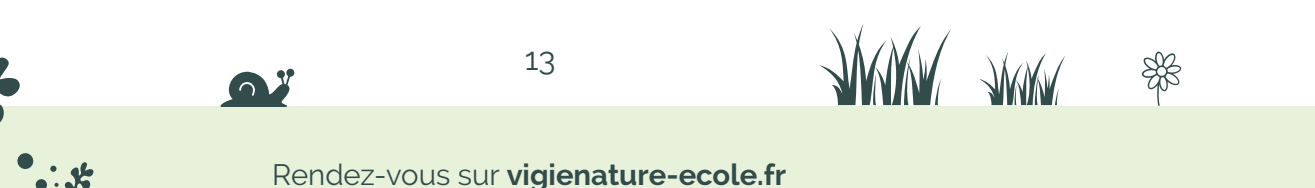